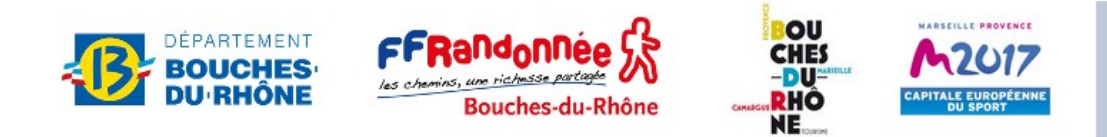

## Semaine de la Randonnée en Provence

## Inscription

Conformément à la la loi n° 78-17 du 6 janvier 1978 modifiée dite "informatique et libertés", les données nominatives recueillies à cette occasion ne peuvent servir qu'à l'organisation de la manifestation Semaine de la Randonnée en Provence. Elles ne seront pas conservées après la fin de cette manifestation.

L'application en ligne semaine13rando permet d'inscrire une ou deux personnes à une ou plusieurs sorties avec la fonction « inscription »: http://semaine13rando.free.fr

NB : Pour inscrire plus de 2 personnes utiliser la fonction « groupes »

1. Avec votre navigateur internet, allez à l'adresse http://semaine13rando.free.fr

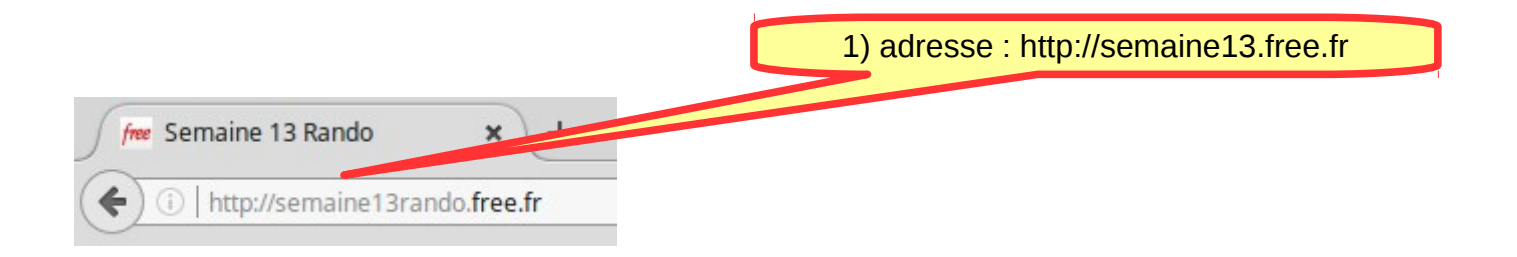

2. Cliquez sur « inscription »

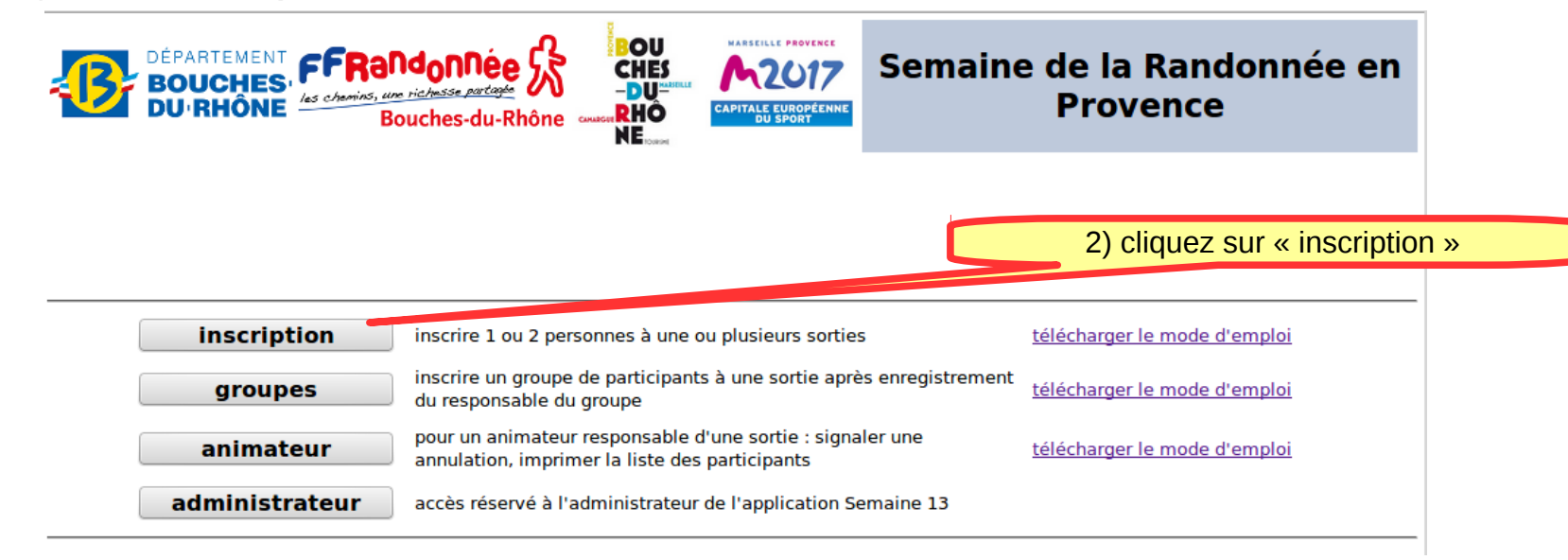

3. Vous pouvez filtrer les sorties selon différents critères :

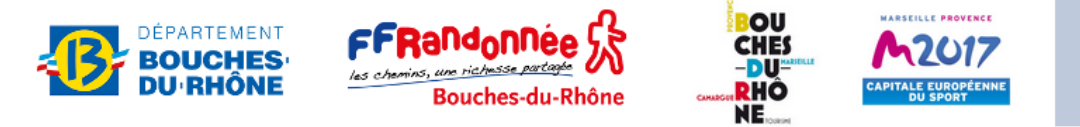

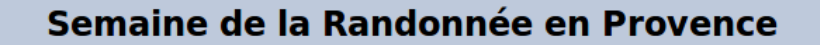

- Pour afficher et éventuellement imprimer la fiche complète d'une sortie, cliquez sur le bouton fiche 📄 correspondant
- Cochez la sortie ou les sorties auxquelles vous souhaitez vous inscrire puis complétez le formulaire (en bas de page) avant de cliquer sur "Enregistrer"

| < | Filtrer | les sorties : da | ate : peu importe 🔹 | commune : peu impor | te   activité : peu importe                | •      | niveau : | : peu im | porte 🔻 | Pour supprimer tous les filtres, cl | iquez sur : 🚺 |   |
|---|---------|------------------|---------------------|---------------------|--------------------------------------------|--------|----------|----------|---------|-------------------------------------|---------------|---|
|   |         | lundi 27 mars    | randonnée pédestre  | les-Alpilles        | marche panoramique entre pinèdes et vignes | facile | 8km      | 240m     | 2h30    | 14h00                               | 20            | h |
|   |         | lundi 27 mars    | randonnée pédestre  | Miramas             | Boucle nord, Mas de Combe                  | facile | 13 km    | 100 m    | 3h30    | 13h30                               | 30            |   |
|   |         |                  |                     |                     |                                            |        |          |          |         |                                     |               |   |

4. Cliquez sur le bouton « fiche » pour voir la fiche de la sortie correspondante :

| <b>.</b>                                                                                                    | DÉPARTE<br>BOUC<br>DU'RH | MENT<br>HES<br>ONE                                                                                                    | ndonnée &                 |                                                                                      | CAPITALE EUROPÉENNE<br>DU SPORT                    | S         | emai               | ne de                     | e la I             | Rand            | onnée en Pro          | ovence   | • |
|----------------------------------------------------------------------------------------------------|--------------------------|----------------------------------------------------------------------------------------------------|---------------------------|--------------------------------------------------------------------------------------|----------------------------------------------------|-----------|--------------------|---------------------------|--------------------|-----------------|-----------------------|----------|---|
| <ul> <li>Pour afficher et éventuellement imprimer la fiche complète d'un 4) cliquez sur le bouton « fiche »</li> <li>Cochez la sortie ou les sorties auxquelles vous souhaitez vous ins 4) cliquez sur le bouton « fiche »</li> </ul>                                              |                          |                                                                                                    |                           |                                                                                      |                                                    |           |                    |                           |                    |                 |                       |          |   |
| Filtrer les sorties : date : peu importe 🔻 commune : peu importe 💌 activité : peu importe 💌 niveau : peu importe 💌 rouver : C                                                                                                    |                          |                                                                                                    |                           |                                                                                      |                                                    |           |                    |                           |                    |                 |                       |          |   |
|                                                                                                    | lundi 27 mars            | randonnée pédestre                                                                                                    | Maussane-<br>les-Alpilles | De Maussane les Alpi<br>marche panoramique                                           | lles aux Baux de Prover<br>entre pinèdes et vignes | ice une   | facile             | 8km                       | 240m               | 2h30            | 14h00                 | 20       |   |
|                                                                                                    | lundi 27 mars            | randonnée pédestre     Miramas     Boucle nord, Mas de Combe       randonnée pédestre     Port-de-Bouc     Forêts de Castillon et de St Blaise |                           | Combe                                                                                |                                                    | facile    | 13 km              | 100 m                     | 3h30               | 13h30           | 30                    |          |   |
|                                                                                                    | lundi 27 mars            |                                                                                                    |                           | de St Blaise                                                                         |                                                    | moyen     | 15 km              | 300 m                     | 5h00               | 9h00            | 28                    |          |   |
|                                                                                                    | lundi 27 mars            | randonnée pédestre                                                                                                    | Puyloubier                | Sentier vigneron de Puyloubier<br>Inauguration du GR® 42 et découverte de la Camargu |                                                    |           | moyen<br>difficile | 13 km<br>62 km            | 200 m<br>200 m     | 4h00<br>3 jours | 9h30<br>8h00          | 25<br>15 |   |
|                                                                                                    | lundi 27 mars            | randonnée pédestre                                                                                                    | Tarascon                  |                                                                                      |                                                    |           |                    |                           |                    |                 |                       |          |   |
| à<br>cocher                                                                                                    | r date activité commune  |                                                                                                    | intitulé                  |                                                                                      |                                                    | niveau    | distance           | denivelée                 | temps de<br>marche | heure de départ | places<br>disponibles | fiche    |   |
|                                                                                                    | mardi 28<br>mars         | randonnée pédestre Aix-en-Provence                                                                                                    |                           | Le Montaiguet - La Grotte de l'Ermite                                                |                                                    |           | moyen              | 12 km                     | 300 m              | 5h00            | 10h00                 | 20       |   |
|                                                                                                    | mardi 28                 | randonnée pédestre                                                                                                    | Allauch                   | Massif de l'Etoile La (<br>Figuières et de l'Aigle                                   | Grotte aux Fées par les v                          | allons de | difficile          | 16 km                     | 550 m              | 5h30            | 9h00                  | 23       |   |
| Inscription aux sorties cochées : 1 ou 2 personnes                                                                                                    |                          |                                                                                                    |                           |                                                                                      |                                                    |           |                    |                           |                    |                 |                       |          |   |
| 1) N                                                                                                    | ом :                     | Prénom :                                                                                                    | a                         | dresse de courriel* :                                                                |                                                    | téléph    | one :              |                           | licer              | ncié(e) FFF     | Randonnée : 🗌         |          |   |
| 2) NOM : Prénom : ad                                                                                                    |                          |                                                                                                    | dresse de courriel* :     | se de courriel* : téléphone :                                                        |                                                    |           |                    | licencié(e) FFRandonnée : |                    |                 |                       |          |   |
| * En cas d'annulation de sortie, vous serez informé au plus tard la veille à 19 heures par un courriel à l'adresse que vous avez indiquée. Si vous n'indiquez pas d'adresse de courriel, il vous appartiendra revenir sur ce site pour vérifier que la sortie n'a pas été annulée. |                          |                                                                                                    |                           |                                                                                      |                                                    |           |                    |                           |                    |                 |                       | e.       |   |

G

communiquées qu'à l'animetes fournies participantes participantes ne servent qu'à l'angainsatoin de la servent qu'à l'angainsatoin de la servent courriel pourna être utilisée afin de réaliser une enquête de satisfaction des Bouches servent dérintes à l'issue de la servent qu'à avenue de Mazargues 13008 Marseille. 5. La fenêtre « fiche » s'ouvre : elle contient toutes les informations sur la sortie. Vous pouvez imprimer cette fiche puis fermer la fenêtre

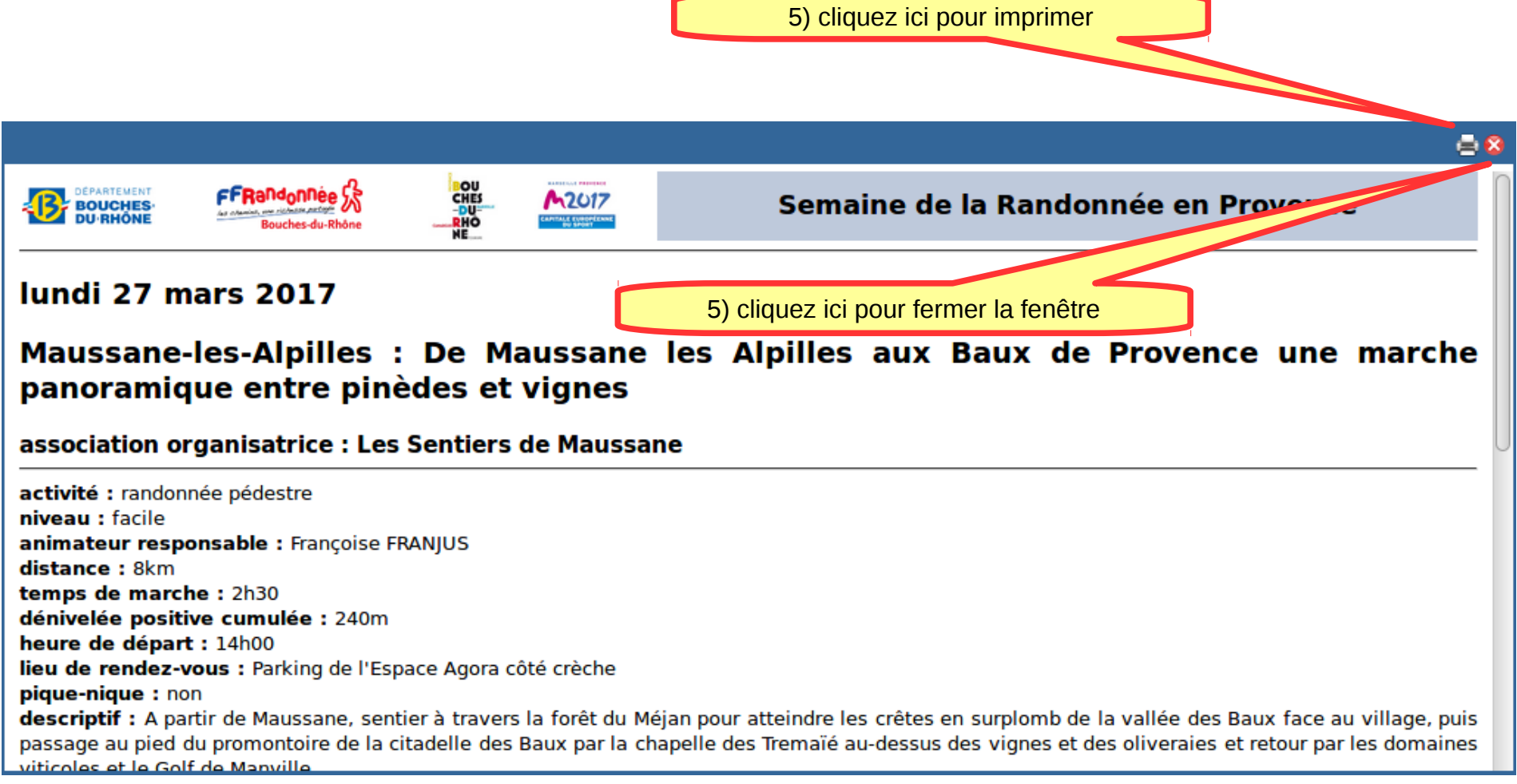

- 6. Après avoir fermé la fenêtre « fiche », cochez la ou les sorties qui vous intéressent
- 7. Tapez : **nom**, **prénom**, **adresse de courriel** (si vous n'indiquez pas d'adresse de courriel, vous ne serez pas averti en cas d'annulation), **n° de téléphone** (facultatif) ; cochez si vous êtes **licencié** FFRandonnée
- 8. Cliquez sur « Enregistrer »

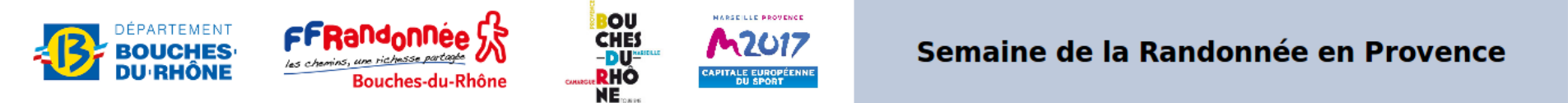

- Pour afficher et éventuellement imprimer la fiche complète d'une sortie, cliquez sur le bouton fiche 📄 correspondant
- Cochez la sortie ou les sorties auxquelles vous souhaitez vous inscrire puis complétez le formulaire (en bas de page) avant de cliquer sur "Enregistrer"

| Filtrer les sorties : da                                                                                                    | ate : peu importe 🔹 | commune : peu import      | 6) cochez la sortie                               |           | niveau     | : peu impo  | orte 🔻     | Pour supprimer tous les filtres, c | liquez sur : 🧾 | 2     |  |
|----------------------------------------------------------------------------------------------------|---------------------|---------------------------|---------------------------------------------------|-----------|------------|-------------|------------|------------------------------------|----------------|-------|--|
| lundi 27 mars                                                                                                    | randonnée pédestre  | Maussane-<br>les-Alpilles | De Maussa<br>marzier que entre pinèdes et vignes  | facile    | 8km        | 240m        | 2h30       | 14h00                              | 20             |       |  |
| 🗌 lundi 27 mars randonnée pédestre 🛛 Miramas 💦 – nord, Ma                                                                                                    |                     |                           | e nord, Mas de Combe                              | facile    | 13 km      | 100 m       | 3h30       | 13h30                              | 30             |       |  |
| Iundi 27 mars                                                                                                    | randonnée pédestre  | Port                      | Forêts de Castillon et de castillon               |           |            |             |            |                                    | × •            |       |  |
| Iundi 27 mars randonnée péder Puyloubier Sentier vigneron de Puy 7) tapez les informations concernant la ou les personnes a inscrire                                                                                                    |                     |                           |                                                   |           |            |             |            |                                    |                | ire   |  |
| Iundi 27 mars                                                                                                    | randpedestre        | Tarascon                  | Inauguration du GR® 42 et découverte              |           | o2 km      | 200 m       | 3 jours    | 8h00                               | 15             |       |  |
| à de cocher                                                                                                    | activité            | commune                   | intit                                             | niveau    | distance   | denivelée l | temps de   | houro de départ                    | places         | fiche |  |
| mardi 28<br>mars                                                                                                    | randonnée pédestre  | Aix-en-Provence           | Le Montaiguet                                     | moyer     | 8)         | cliquez     | z sur «    | < Enregistrer »                    | 20             |       |  |
| mardi 28                                                                                                    | randonnée pédestre  | Allauch                   | Massie come La Grotte aux Fées par les vallons de | difficile | 16 km      | 550 m       | 5h30       |                                    | 23             |       |  |
| Inscription aux sortion cochées : 1 ou 2 personnes                                                                                                    |                     |                           |                                                   |           |            |             |            |                                    |                |       |  |
| 1) NOM : Dupont                                                                                                    | Prénom : Ar         | nne ad                    | lresse de courriel* : anne.dupont@libre.fr téléph | one : 6 1 | 2 34 56 78 | licenc      | ié(e) FFRa | andonnee . 🔍                       |                |       |  |
| 2) NOM : Dupont                                                                                                    | Prénom : Jé         | rémy ad                   | lresse de courriel* : téléph                      | one :     |            | licenc      | ié(e) FFRa | andonnée : 🗌                       |                |       |  |
| * En cas d'annuration de sortie, yous serez informé au plus tard la veille à 19 heures par un courriel à l'adresse que vous avez indiquée. Si vous n'indiquez pas d'adresse de courriel, il vous appartiendra revenir sur ce cit apour verifier que la sortie n'a pas été annulée.<br>Les données personnelles fournies participants pe servent qu'à l'organisation de la Semaine 13 Randonner en Provence 2017 par le Comité départemental des Bouches du Rhône de la SET avannée. Ces données ne sont                                                                                                    |                     |                           |                                                   |           |            |             |            |                                    |                |       |  |
| communiquées qu'à l'animateur responsable de la sortie, au Comite departementar des Boaches de Dâtries de la Sernaine 13 Randonner en Provence 2017. Vous disposez d'un droit d'opposition, d'accès et de rectification des<br>courriel pourra être utilisée afin de réaliser une enquête de satisfaction. Ces données seront détruites à l'issue de la Sernaine 13 Randonner en Provence 2017. Vous disposez d'un droit d'opposition, d'accès et de rectification des<br>densées courres pelles de la sortie, aurrès du Courté des des la Bandonner en Provence 2017. Vous disposez d'un droit d'opposition, d'accès et de rectification des<br>densées courres pelles de la sortie, aurrès du Courtée de la Bandonner en Provence 2017. Vous disposez d'un droit d'opposition, d'accès et de rectification des<br>densées courres pelles de la sortie, aurrès du Courtée de la Bandonner en Provence 2017. Vous disposez d'un droit d'opposition, d'accès et de rectification des<br>densées courres pelles de la sortie, de la Serie de la Serie de la S |                     |                           |                                                   |           |            |             |            |                                    |                |       |  |

- 9. Vous pouvez imprimer l'attestation d'inscription qui s'affiche
- 10. Vous pouvez vous rendre sur le site **Lepilote.com** pour trouver comment rejoindre le point de départ en transport en commun

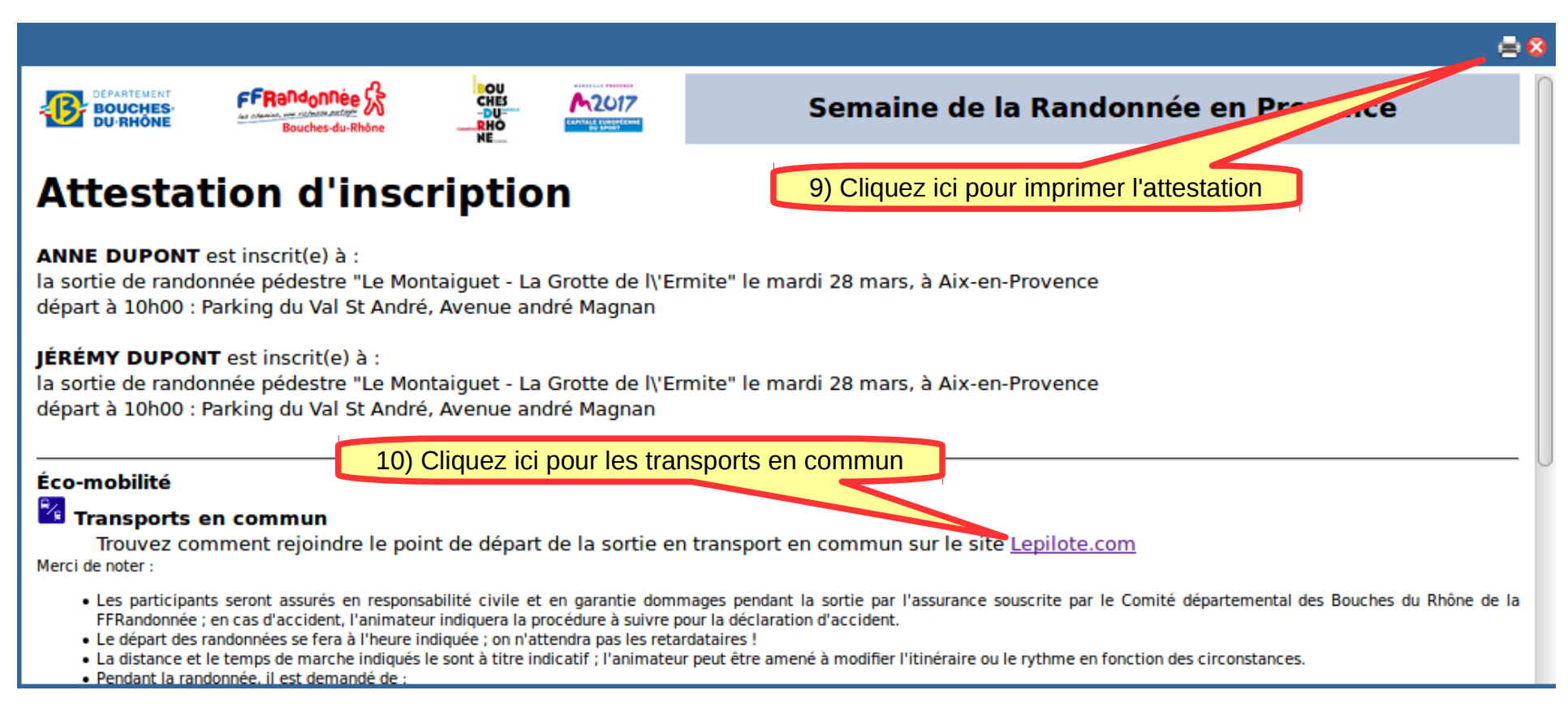